Step **PPP Batch Load Details** Navigation: Main Menu > Manage GT eForms 3.x > Batch > Process Batch In this document, we will discuss details about PPP Batch Loads. 1 2 Watch the mass (batch) load training in OnPoint Library Add Pay, Mass Upload, & Mass Approval Use the Where's the Menu job aid to find the navigation listed above. 3 4 Use the Batch Processing of Add Pays job aid document for steps to create and load an add pay batch. 5 The add pay batch mass upload template is located on Payroll Services website at here. These are the details on what belongs in each field of the header lines on the template for each employee. 6 See table below for choosing the correct Earning Code. Earn Code Scenario Employees who receive regular biweekly paycheck and a PPP payment paid monthly 200 Employees who receive a regular biweekly paycheck and a PPP payment paid biweekly 200 Employees who do not receive any regular biweekly paycheck (AFF employees) and 201 receive a PPP payment paid monthly Employees who do not receive any regular biweekly paycheck (AFF employees) and 200 receive a PPP payment paid biweekly C D A B Ε F G н EMPL\_RCD GSEARNINGS\_DATE ERNCD 1 EMPLID GSAP\_NUM\_PAYMENT DEPTID OTH PAY START\_DATE END\_DATE GSAP WORK PERFORM 2 Employee Emp Record Pay Period End Date Earnings Code Number of Payments Department Amount Per Paycheck Work Begin Date Work End Date Justification 000123 1/31/2021 Jan PPP 3 0 2021-01-30 200 1 ABC123 1000.000000 1/1/2021 4 5 Total Amount 6 PPP earn of PPP This is open 7 code is Pay End Date payment for your 8 200 must be This is HR justification/ 9 unless correct for Dept ID not comment. First and Last date of 10 the All financial period 11 employee period you are employees ORG All payments payment paying for. For is an 12 are paid on pertains to Affiliate are nonreference, the 13 0 record. and formatted reoccurring November PPP paid with no 14 like this. so this is 15 Employee base pay on December 12 was equal to 1. and only for period 11/1/20 to ID must 16 paid 11/30/20. 17 have monthly, leading 18 then use zeros 19 201 7 These are the details of what belongs in each field of the chartfield on the template for each employee. You can enter up to 5 chartfield spreads for each employee. ĸ м Ν o P Q R S DIST AMOUNT1 1 ACCOUNT 1 FUND CODE 1 DEPTID CF 1 PROGRAM CODE 1 CLASS FLD 1 CHARTFIELD1 1 CHARTFIELD2 1 PROJECT ID 1 Dist Amount Account Fund Org Function Entity Source Purpose Project 1000.000000 511316 CLNOP ABC12345 00124 A1234 ABC12345 All PPP Financial payments Function require Org Project must end All Dist Source Account in 24 for Amounts 511316 CLNOP PPP must payments or equal CLNOU Purpose total Entity are valid Amount for Fund Per for PPP Paycheck payments

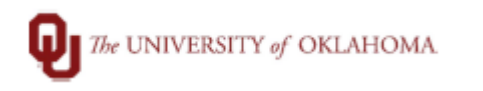

| 0 | Additional Notos about processing DDD naumonts:                                                                                                    |  |  |
|---|----------------------------------------------------------------------------------------------------|--|--|
| 0 | Additional Notes about processing FFF payments.                                                                                                    |  |  |
|   | DEPTID field on the load is the department that the form will now to for approvals and the     department that will see the additional new on their reports |  |  |
|   | department that will see the additional pay on their reports.                                                                                               |  |  |
|   | DEPTID<br>Department                                                                                                    |  |  |
|   | • If you copy and paste, you have to paste values only, not formatting so the form has the leading zeros                                                    |  |  |
|   | and formatting.                                                                                                    |  |  |
|   | Paste Options:                                                                                                    |  |  |
|   |                                                                                                    |  |  |
|   | $f_{173}$ $f_{x}$ $f_{z}$                                                                                                    |  |  |
|   | Past                                                                                                    |  |  |
|   | Values (V)                                                                                                    |  |  |
|   | <ul> <li>If you have a large batch, process using the process monitor.</li> </ul>                                                                           |  |  |
|   | - in you have a large batch, process using the process monitor.                                                                                             |  |  |
|   | Process Batch                                                                                                    |  |  |
|   | Batch Configuration                                                                                                    |  |  |
|   | ADDI RAY                                                                                                    |  |  |
|   |                                                                                                    |  |  |
|   | Upload File Prepare Process Scheduler Don't generate eForm if error                                                                                         |  |  |
|   | encountered                                                                                                    |  |  |
|   | When you "Process" a batch, please be patient and wait for the batch to fully process (do not click                                                         |  |  |
|   | process multiple times). The system has to go through all the lines and create the forms and                                                                |  |  |
|   | depending on the size this could take a few minutes. You can leave that page open (if you want to go                                                        |  |  |
|   | work on something else) and check back in a few minutes.                                                                                                    |  |  |
|   | <ul> <li>If you process on the batch page, the process is finished when the burst in the upper right</li> </ul>                                             |  |  |
|   | corner of the screen disappears.                                                                                                    |  |  |
|   | al Favorites ▼ Main Menu ▼ > My Homepage > Process Batch [3]                                                                                                |  |  |
|   |                                                                                                    |  |  |
|   | New Window   Help   Personalize                                                                                                    |  |  |
|   | Process Batch                                                                                                    |  |  |
|   | *Form Type Batch Configuration *Form Condition                                                                                                    |  |  |
|   | ADDLPAY Q 1 Default Q                                                                                                    |  |  |
|   | Upload File Prepare Use Process Scheduler On't generate eForm if error<br>encountered                                                                       |  |  |
|   | <ul> <li>If you process using the Process Scheduler you can see the status of the process on the</li> </ul>                                                 |  |  |
|   | Process Monitor.                                                                                                    |  |  |
|   | G3BATCH_RC                                                                                                    |  |  |
|   | He CONSTANT DE L                                                                                                    |  |  |
|   | GSDACH RC                                                                                                    |  |  |
|   | Run Control ID G3BATCH_TOOL_00000022 Report Manage Process Monitor Run                                                                                      |  |  |
|   | Process Instance:343573                                                                                                    |  |  |
|   | Batch ID 00000022                                                                                                    |  |  |
|   | You can only have one add nay ner employee pending at one time. Once executed you can onter a                                                               |  |  |
|   | second add nay with the same earning code but it has to be a different HR department ID or different                                                        |  |  |
|   | Amount If you need one to be executed and it is ready for navroll approval then email navroll-                                                              |  |  |
|   | services@ouhsc.edu.for.approval. Earning Code 200 does not flow through Pavroll. After Department                                                           |  |  |
|   | approval it will Execute.                                                                                                    |  |  |

- PPP payments can be loaded biweekly or monthly. All Affiliate monthly PPP payments (earning code 201) should be loaded once a month according to the <u>PPP Payday Calendar</u>. You can use the Pay Date to determine the pay period you need to enter the payment based on the <u>Pay Period Calendar</u> on the payroll website.
- No job change is necessary for changing funding for PPP. It is all on the add pay now. As long as the employee has a HSC job that isn't a non-paid position (volunteer) they can be paid.
- Terminated employees that need a last PPP payment must be submitted on a paper <u>OU Pay Form</u>. These should be submitted as early as possible, before the entry period passes.
- Employees paid PPP from multiple departments, the second department can submit their add pay through batch/entry once the first department approves the first add pay.
- All Add Pays can be reviewed on the Additional Pay Report in PeopleSoft during payroll processing (this should be run during every payroll in accordance with the Payroll Coordinator Checklist), but they can also be viewed once the payroll processing has started and any time after confirmation using one of the following queries:

| OUDR_PPP_BY_DEPTID_AND_DATE   | PPP payments by DeptID & dt    |
|-------------------------------|--------------------------------|
| OUDR_PPP_BY_EMPLOYEE_AND_DATE | PPP payments by employee & dt  |
| OUDR_PPP_BY_PAY_PERIOD_END_DT | PPP payments by pay period end |

- Anyone that has access to enter Add Pay forms has access to batch, but it is not located in the ePaf page. Please see the batch load information on the Compass website for navigation and directions. If an employee needs access to enter Payroll ePaf forms (Add Pays) in HR, they will need to complete the <u>Security Form</u> located on the Payroll website. The same form is for setting up a department Payroll ePaf approver.
- PPP payments are only routed to the department approver for payment. These do not route through the Deans Office or Payroll Services.